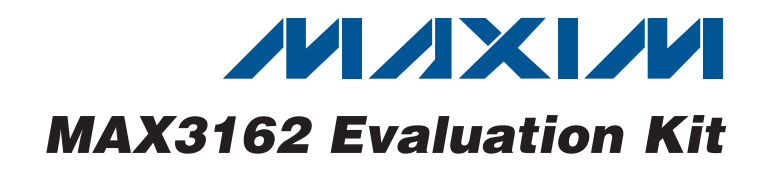

### **General Description**

The MAX3162 evaluation kit (EV kit) provides a proven design to evaluate the MAX3162 programmable RS-232/RS-485/422 multiprotocol transceiver. The MAX3162 EV kit can be used as an RS-232 to RS-485/RS-422 converter and/or an RS-485/RS-422 to RS-232 converter.

The MAX3162 EV kit PCB comes with a MAX3162CAI+ installed.

| DESIGNATION                                      | QTY | DESCRIPTION                                                               |  |
|--------------------------------------------------|-----|---------------------------------------------------------------------------|--|
| C1, C4, C5, C6                                   | 4   | 0.1µF ±10%, 16V X7R ceramic<br>capacitors (0603)<br>TDK C1608X7R1C104K    |  |
| C2                                               | 1   | 10μF ±20%, 6.3V X5R ceramic<br>capacitor (0603)<br>Murata GRM188R60J106M  |  |
| C3                                               | 1   | 4.7μF ±10%, 6.3V X5R ceramic<br>capacitor (0603)<br>Murata GRM188R60J475K |  |
| GTP1–GTP5                                        | 5   | Test points, black                                                        |  |
| J1                                               | 1   | DB9 female right-angle recep-<br>tacle, 0.318in D-sub                     |  |
| J2                                               | 1   | 4-position terminal block                                                 |  |
| JU1–JU6, JU9                                     | 7   | 3-pin headers                                                             |  |
| JU7, JU8, JU10,<br>JU11                          | 4   | 2-pin headers                                                             |  |
| R1, R3, R4, R6                                   | 0   | Not installed, resistors (0603)                                           |  |
| R2, R5                                           | 2   | $120\Omega \pm 5\%$ resistors (0603)                                      |  |
| TP1+, TP1-,<br>TP2, TP3, TP4+,<br>TP4-, TP5, TP6 | 8   | Test points, white                                                        |  |
| VCC                                              | 1   | Test point, red                                                           |  |
| U1                                               | 1   | Multiprotocol transceiver<br>(28 SSOP)<br>Maxim MAX3162CAI+               |  |
|                                                  | 1   | DB9 I/O extension cable                                                   |  |
|                                                  | 11  | Shunts                                                                    |  |
|                                                  | 1   | PCB: MAX3162 EVALUATION<br>KIT+                                           |  |

### Component List

### • 3.0V to 5.5V Single-Supply Operation

- Converts RS-232 to RS-485/RS-422
- Converts RS-485/RS-422 to RS-232
- RS-485 Loopback
- Proven PCB Layout
- Fully Assembled and Tested

## **Ordering Information**

Features

| PART                          | TYPE          |
|-------------------------------|---------------|
| MAX3162EVKIT+                 | EV Kit        |
| +Denotes lead(Pb)-free and Ro | HS compliant. |

### Component Suppliers

| SUPPLIER                                        | PHONE        | WEBSITE                     |
|-------------------------------------------------|--------------|-----------------------------|
| Murata<br>Electronics<br>North<br>America, Inc. | 770-436-1300 | www.murata-northamerica.com |
| TDK Corp.                                       | 847-803-6100 | www.component.tdk.com       |

**Note:** Indicate that you are using the MAX3162 when contacting these component suppliers.

Maxim Integrated Products 1

For pricing, delivery, and ordering information, please contact Maxim Direct at 1-888-629-4642, or visit Maxim's website at www.maxim-ic.com.

# Evaluates: MAX3162

### \_Quick Start

**Recommended Equipment** 

- MAX3162 EV kit
- DB9 I/O extension cable (included)
- 5.0V/250mA DC power supply
- User-supplied Windows<sup>®</sup> 2000, Windows XP<sup>®</sup>, or Windows Vista<sup>®</sup> PC with a spare RS-232 serial port

**Note:** In the following sections, software-related items are identified by bolding. Text in **bold** refers to items directly from the EV kit software. Text in **bold and under-lined** refers to items from the Windows operating system.

### Procedure

The MAX3162 EV kit is fully assembled and tested. Follow the steps below to verify board operation. **Caution: Do not turn on power supply until all connections are completed.** 

- Visit <u>www.maxim-ic.com/evkitsoftware</u> to download the latest version of the EV kit software, 3162Rxx.ZIP. Save the EV kit software to a temporary folder and uncompress the ZIP file. The EV kit software consists of the free, open-source terminal emulator, RealTerm (also available from http://realterm.sourceforge.net).
- 2) Verify that all jumpers (JU1–JU11) are in their default positions, as shown in Table 1.
- 3) Move the shunts of jumpers JU7 and JU8 to the 1-2 position to enable RS-485 loopback.
- 4) Connect the positive terminal of the 5.0V supply to VCC on the EV kit and connect the negative terminal of the 5.0V supply to GND.

- 5) Connect the DB9 I/O extension cable between the EV kit and the computer's serial port.
- 6) Start the RealTerm software by opening its icon in the <u>Start I Programs</u> menu. The RealTerm software main window appears, as shown in Figure 1. Note: If the serial cable is connected to a serial port other than COM1, bring up the **Port** tab and open the corresponding serial port.
- 7) In the RealTerm window, click in the display area and type on the keyboard. The digital loopback connection immediately relays each character from the receiver to the transmitter, so each character typed on the keyboard appears in the display area.
- 8) Move the shunt of jumper JU3 to the 2-3 position to disable the RS-232 transmitter.
- 9) In the RealTerm window, click in the display area and type on the keyboard. With the RS-232 transmitter disabled, characters typed on the keyboard do not appear in the display area.

### \_Detailed Description of Hardware

The MAX3162 evaluation kit (EV kit) provides a proven design to evaluate the MAX3162 programmable RS-232/RS-485/RS-422 multiprotocol transceiver. The MAX3162 EV kit is configured to bidirectionally convert between the RS-232 and RS-485/RS-422 signals. The DB9 connector (J1) provides the RS-232 connection to the MAX3162 and the terminal block (J2) provides the RS-485 connections to the MAX3162.

Windows, Windows XP, and Windows Vista are registered trademarks of Microsoft Corp.

| RealTerm: Serial Capture Program 2.0.0.57                                                                                                    | ✓ _ □ ×                                                                                 |
|----------------------------------------------------------------------------------------------------|-----------------------------------------------------------------------------------------|
|                                                                                                    |                                                                                         |
|                                                                                                    |                                                                                         |
| isplay Port Capture Pins Send Echo Port I2C I2C-2 I2CMisc Misc                                                                                                    | \n Clear Freeze                                                                         |
| aud 57600 ▼ Port 1 ▼ Open Spy ✓ Change ✓   Parity Data Bits Stop Bits ○ 1 bit 2 bits ○ Software Flow Control ○ Receive Xon Char: 17   ○ 0dd 0 f bits ○ 7 bits ○ None ○ RTS/CTS ○ Transmit Xoff Char: 19   ○ Mark ○ 5 bits ○ DTR/DSR ○ RS485rts ○ Winsock is: ○ Raw | Connected<br>RXD (2)<br>TXD (3)<br>■ CTS (8)<br>DCD (1)<br>DSR (6)<br>Ring (9)<br>BREAK |
| u have to click in terminal window before you can type any chars out Char Count:0000000 CPS:0                                                                                                    | Port: 1 57600 8N1 None                                                                  |

Figure 1. RealTerm Software Main Window (Port Tab)

| JUMPER         | SHUNT POSITION                                                                                                 | DESCRIPTION                                                                                                    |
|----------------|----------------------------------------------------------------------------------------------------|----------------------------------------------------------------------------------------------------|
| 11.14          | 1-2*                                                                                                    | SHDN = VCC (enables the MAX3162)                                                                                 |
| JUT            | 2-3                                                                                                    | SHDN = GND (shuts down the MAX3162)                                                                              |
|                | 1-2*                                                                                                    | FAST = VCC (enables maximum data rate)                                                                           |
| JU2            | 2-3                                                                                                    | FAST = GND (the RS-232 transmitters and the RS-485/RS-422 driver are slew-rate limited reduce EMI)               |
| 11.10          | 1-2*                                                                                                    | TE232 = VCC (enables RS-232 transmitter output)                                                                  |
| JU3            | 2-3                                                                                                    | TE232 = GND (disables RS-232 transmitter output)                                                                 |
|                | 1-2*                                                                                                    | DE485 = VCC (enables the RS-485 driver)                                                                          |
| JU4            | 2-3                                                                                                    | DE485 = GND (disables the RS-485 driver)                                                                         |
| 11.15          | 1-2*                                                                                                    | RE485 = GND (enables the RS-485 receiver)                                                                        |
| 105            | 2-3                                                                                                    | RE485 = VCC (disables the RS-485 receiver)                                                                       |
| 11.16          | JU6 1-2*<br>2-3                                                                                                | RE232 = GND (enables the RS-232 receiver)                                                                        |
| 100            |                                                                                                    | RE232 = VCC (disables the RS-232 receiver)                                                                       |
| JU7 -          | 1-2                                                                                                    | RS-485 noninverting receiver input A is driven by the noninverting driver output Y (RS-485 loopback)             |
|                | Open*                                                                                                    | RS-485 noninverting receiver input A is not connected to the noninverting driver output Y (RS-485 loopback)      |
|                | 1-2                                                                                                    | RS-485 inverting receiver input A is driven by the inverting driver output Y (RS-485 loop                        |
| JU8            | Open*                                                                                                    | RS-485 inverting receiver input B is not connected to the inverting driver output Z (RS-485 loopback)            |
| 11.10          | 1-2*                                                                                                    | T2IN = GND                                                                                                    |
| JU9            | 2-3                                                                                                    | T2IN = VCC                                                                                                    |
| JU10 1-2 Open* | Connects the 120 $\!\Omega$ termination resistor between the RS-485 inverting and noninverting receiver inputs |                                                                                                    |
|                | Open*                                                                                                    | Disconnects the 120 $\!\Omega$ termination resistor between the RS-485 inverting and noninvertin receiver inputs |
| JU11 1-2 Open* | Connects the 120 $\!\Omega$ termination resistor between the RS-485 inverting and noninverting outputs         |                                                                                                    |
|                | Open*                                                                                                    | Disconnects the 120 $\Omega$ termination resistor between the RS-485 inverting and noninvertin driver outputs    |

\*Default position.

**MAX3162 Evaluation Kit** 

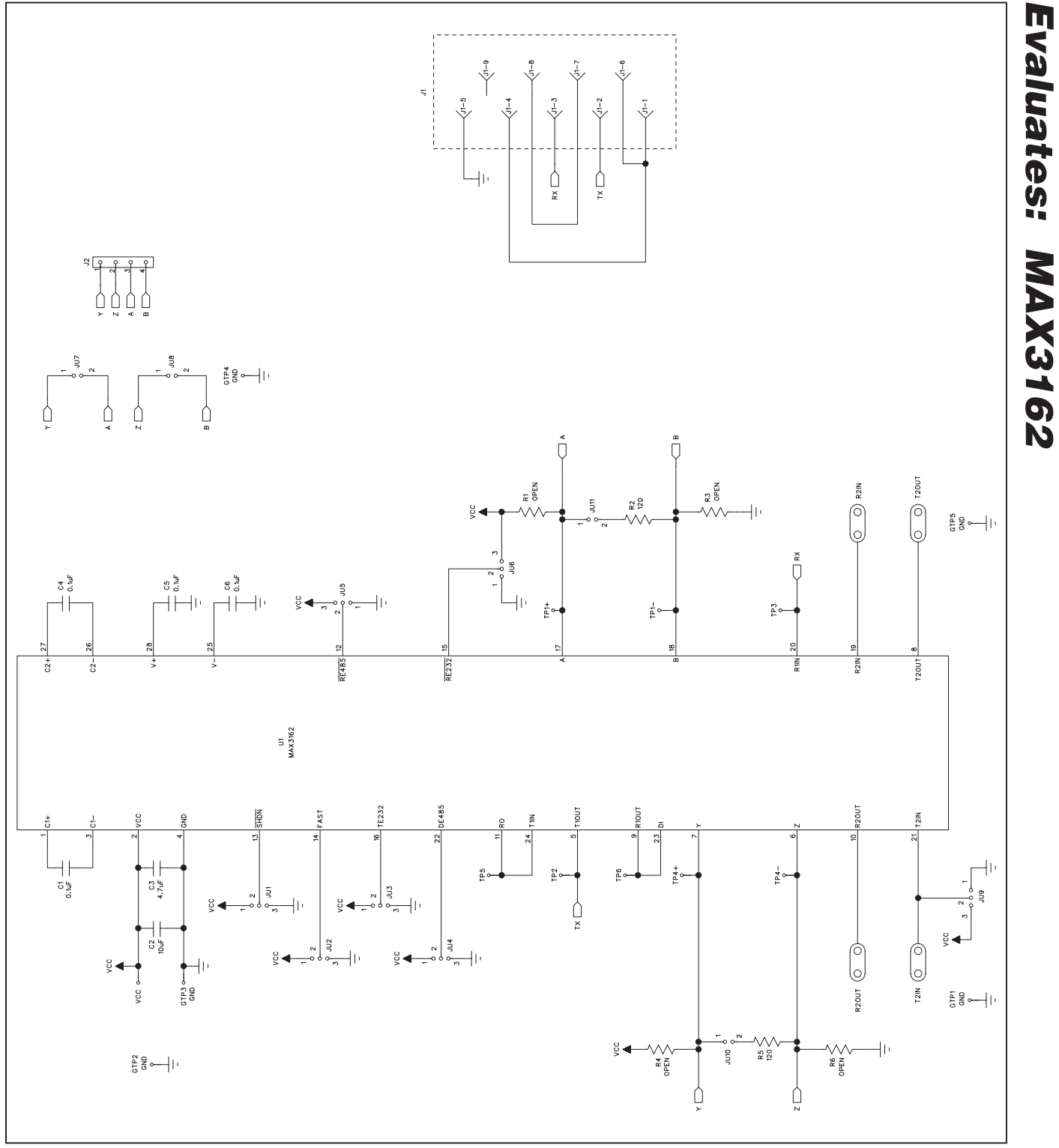

Figure 2. MAX3162 EV Kit Schematic

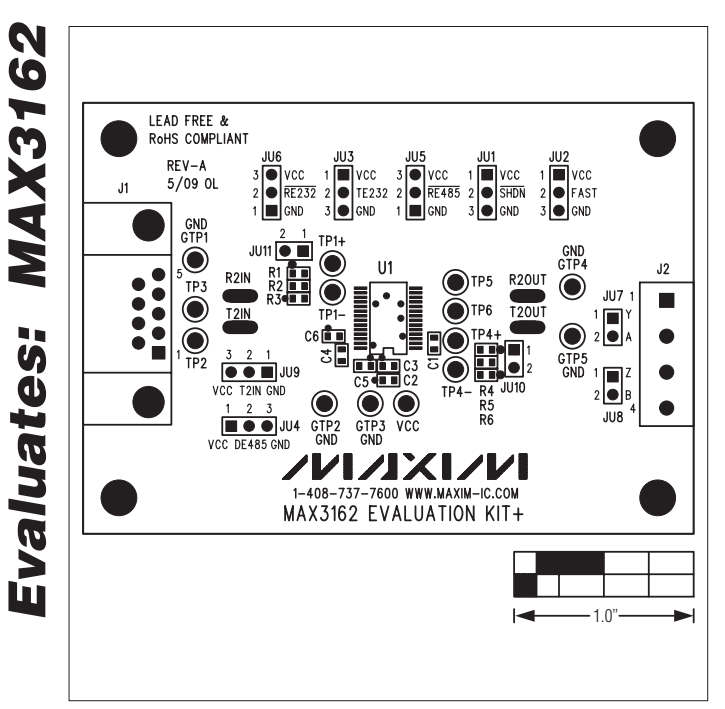

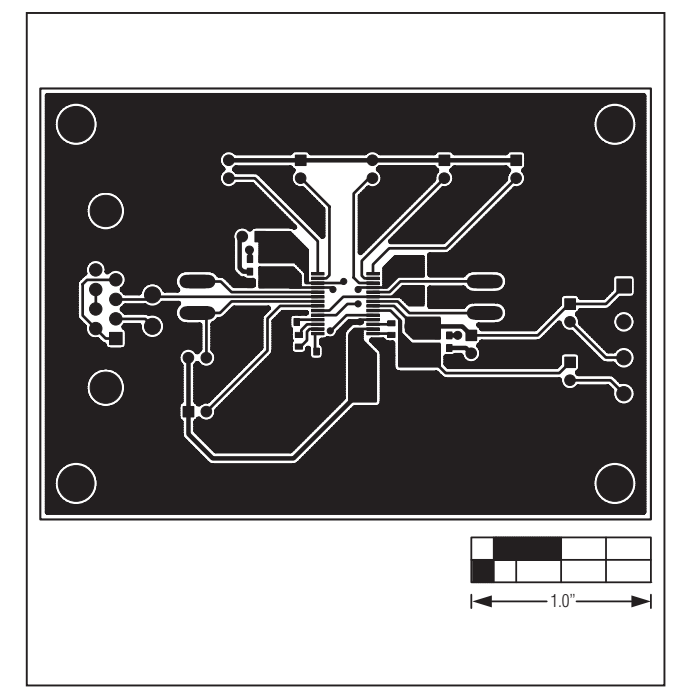

Figure 3. MAX3162 EV Kit Component Placement Guide

Figure 4. MAX3162 EV Kit PCB Layout—Component Side

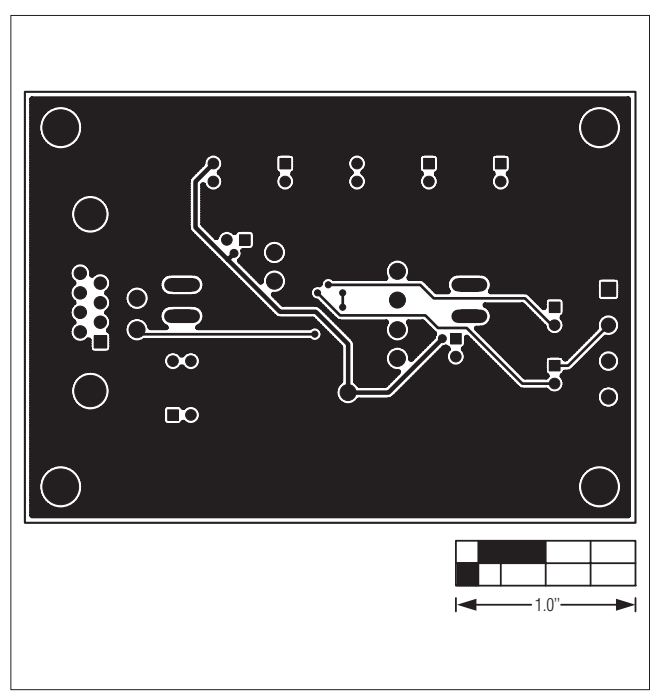

Figure 5. MAX3162 EV Kit PCB Layout—Solder Side

Maxim cannot assume responsibility for use of any circuitry other than circuitry entirely embodied in a Maxim product. No circuit patent licenses are implied. Maxim reserves the right to change the circuitry and specifications without notice at any time.

Maxim Integrated Products, 120 San Gabriel Drive, Sunnyvale, CA 94086 408-737-7600

© 2009 Maxim Integrated Products

6

Maxim is a registered trademark of Maxim Integrated Products, Inc.

# **X-ON Electronics**

Largest Supplier of Electrical and Electronic Components

Click to view similar products for Interface Development Tools category:

Click to view products by Maxim manufacturer:

Other Similar products are found below :

ADP5585CP-EVALZ CHA2066-99F AS8650-DB MLX80104 TESTINTERFACE 416100120-3 XR18910ILEVB XR21B1421IL28-0A-EVB TW-DONGLE-USB EVAL-ADM2491EEBZ MAXREFDES23DB# MAX13235EEVKIT DFR0257 XR22404CG28EVB ZLR964122L ZLR88822L EVK-U23-01S EVK-W262U-00 DC327A PIM511 PIM536 PIM517 DEV-17512 STR-FUSB3307MPX-PPS-GEVK MAXREFDES177# EVAL-ADM2567EEBZ ZSSC3240KIT MAX9121EVKIT PIM532 ZSC31010KITV2P1 UMFT4233HPEV LVDS-18B-EVK XR20M1172G28-0B-EB SI871XSOIC8-KIT 1764 1833 1862 EVB-USB82514 ATA6628-EK ATA6631-EK EVAL-CN0313-SDPZ 2264 MCP23X17EV PS081-EVA-HR MODULE 237 SMA2RJ45EVK/NOPB FR12-0002 MAFR-000455-001 BOB-13263 ORG4572-R01-UAR CPC5622-EVAL-600R